# What Do You Mean It Doesn't Balance?

### **Debits still must equal Credits!**

#### **GENERAL LEDGER:**

Run the General Ledger Trial Balance Report. Check the Report Total, the total Debits and Credits should be the same.

#### Note: The report will display a warning message if it is out of balance.

General Ledger Trial Balance for Period Ending 5/31/2010

| 5                | 5                                              |                             | Test Co      | mpany (TST)  |
|------------------|------------------------------------------------|-----------------------------|--------------|--------------|
| AccountNumber    | Description                                    |                             | Debit        | Credit       |
| GENERAL & ADMIN  | NISTRATIVE                                     |                             |              |              |
| 740-00-04        | Telephone expenses                             |                             | 9,638.57     |              |
| 745-00-04        | Utilities                                      |                             | 6,356.97     |              |
| 750-00-04        | Interest expense                               |                             | 3,410.88     |              |
| 755-00-04        | Travel and entertainment                       |                             | 22,792.44    |              |
| 760-00-04        | Office supplies                                |                             | 6,507.06     |              |
| 765-00-04        | Miscellaneous expense                          |                             | 522.88       |              |
| 770-00-04        | Postage & other freight                        |                             | 4,523.27     |              |
|                  |                                                | GENERAL & ADMINISTRATIVE:   | 284,253.16   |              |
| OTHER INCOME &   | EXPENSE                                        |                             |              |              |
| 950-01-04        | Discounts earned                               |                             |              | 8,212.68     |
| 950-02-04        | Discounts allowed                              |                             | 2,391.20     |              |
| 955-00-04        | Interest income                                |                             |              | 35,242.68    |
| 960-00-04        | Miscellaneous                                  |                             |              | 35,768.21    |
|                  |                                                | OTHER INCOME & EXPENSE:     | 2,391.20     | 79,223.57    |
| PROVISION FOR IN | ICOMETAXES                                     |                             |              |              |
| 990-00-00        | Provision for income taxes                     |                             | 67,050.00    |              |
|                  |                                                | PROVISION FOR INCOME TAXES: | 67,050.00    | 0.00         |
| ,                | **The Trial Balance Report is Not in Balance** | Report Total:               | 4,699,841.56 | 4,701,197.80 |
|                  |                                                |                             |              |              |

**Step 1** – Determine which month the ledger went out of balance. Print the Trial Balance report for the previous month to be sure that the out of balance condition is isolated to the current month. If the previous month is out of balance, print the Trial Balance for each month until you determine when the out of balance condition occurred.

**Step 2** – Print the General Ledger Detail by Source Report for the month that went out of balance.

| General Ledger Det      | tail by Source Repo     | rt (TST  | ) 5/29/2015       |          |                |                 |
|-------------------------|-------------------------|----------|-------------------|----------|----------------|-----------------|
| Report Setting ST       | ANDARD                  | 0        |                   |          |                | S <u>a</u> ve 🔽 |
| Description Ge          | eneral Ledger Detail by | Source   | Report            |          |                |                 |
| Setting Options         |                         |          |                   |          |                |                 |
| Type Pu                 | iblic 💌                 | Print Re | port Settings     |          | Number of Copi | ies 1           |
| Default Report 🛛 🔽      |                         | Three H  | ole Punch         |          | Collated       |                 |
| Options                 |                         |          |                   |          |                |                 |
| Source Type             | All 🔽                   | 1        |                   |          |                |                 |
| Print Comments          | Partial 💌               |          |                   |          |                |                 |
|                         |                         |          |                   |          |                |                 |
| Selections              |                         |          |                   |          |                |                 |
| Select Field            | Operand                 |          | Value             |          |                |                 |
| Source Journal          | All                     | •        |                   |          |                |                 |
| Journal/Register Num    | nber All                | -        |                   |          |                |                 |
| Posting Date            | Range                   | -        | 4/1/2010          |          | 4/30/2010      |                 |
| Source Module           | All                     | •        |                   |          |                |                 |
|                         |                         |          |                   |          |                |                 |
| L                       |                         |          |                   |          |                |                 |
| IP Laser let P2055d LIP |                         | Keep W   | /indow Open After | Pri      | nt Preview     | Setun 🚺         |
| 1 2000001 20000 01      | 01000                   | Print    | Preview 🗸         | <u> </u> |                |                 |

**Step 3** – Review each Source Journal Total until you find the Source Journal Code section that has gone out of balance.

| 101-01-00  |           | Cash in bank - Reg. checking       |                           |            | 160,936.36 |
|------------|-----------|------------------------------------|---------------------------|------------|------------|
| 000 01 00  |           | PAYABL/Monthly Payables Payments   |                           | 140.015.05 |            |
| 200-01-00  |           | Accounts payable - trade           |                           | 142,915.25 |            |
|            |           | PAYABL/Monthly Payables Payments   |                           | 10 001 11  |            |
| 200-02-00  |           | Accounts payable - other           |                           | 18,021.11  |            |
|            |           | PAYABL/Monthly Payables Payments   |                           |            |            |
|            |           |                                    | Journal CD-000054 Totals: | 160,936.36 | 160,936.36 |
| 0.0.000.00 |           | 24                                 | Source CD Totals:         | 227,282.79 | 227,282.79 |
| CR-000042  | 4/30/2010 | G/L                                |                           |            |            |
| AccountNu  | mber      | Description/Comments               |                           | Debit      | Credit     |
| 101-01-00  |           | Cash in bank - Reg. checking       |                           | 383,734.25 |            |
|            |           | A/RCOL/Monthly A/R Collections     |                           |            |            |
| 105-00-01  |           | Accts. receiv East Warehse         |                           |            | 282,119.14 |
| 105-00-02  |           | Accts. receiv West Warehse         |                           |            | 101,615.11 |
|            |           | A/RCOL/Monthly A/R Collections     |                           |            |            |
|            |           |                                    | Journal CR-000042 Totals: | 383,734.25 | 383,734.25 |
|            |           |                                    | Source CR Totals:         | 383.734.25 | 383,734,25 |
| IA-000003  | 4/15/2010 | I/M 00001                          |                           |            |            |
| AccountNu  | mber      | Description/Comments               |                           | Debit      | Credit     |
| 115-00-03  |           | Inventory - Central Warehouse      |                           |            | 1,356.24   |
|            |           | Inventory Transaction (ADJUSTMENT) |                           |            |            |
|            |           |                                    | Journal IA-000003 Totals: | 0.00       | 1,356.24   |
|            |           |                                    | Source IA Totals:         | 0.00       | 1,356.24   |
| IM-000001  | 4/30/2010 | G/L                                |                           |            |            |
| AccountNu  | mber      | Description/Comments               |                           | Debit      | Credit     |
| 115-00-03  |           | Inventory - Central Warehouse      |                           | 106,854.05 |            |
|            |           | Inventory adjustment               |                           |            |            |
| 960-00-04  |           | Miscellaneous                      |                           |            | 106,854.05 |
|            |           | Inventory adjustment               |                           |            |            |
|            |           |                                    | Journal IM-000001 Totals: | 106,854.05 | 106,854.05 |
| ILL 00004E | 1000010   | <u></u>                            |                           |            |            |

**Step 4** – Locate the original Daily Transaction Register. Use this report to determine what is missing. **Note: The report will indicate that is was out of balance at time of posting.** Often, the user will receive a pop-up at time of posting that there is an out of balance condition.

| <sup>sage</sup> Sage | 2 100 ERP                                   | × |
|----------------------|---------------------------------------------|---|
| (į)                  | One or more journals may be out of balance. |   |
|                      | <u>OK</u>                                   |   |

| Daily Transaction Register Test Comp. |                |                                                                     |       |          |  |
|---------------------------------------|----------------|---------------------------------------------------------------------|-------|----------|--|
| Postings For: 4/                      | 15/2010        |                                                                     |       |          |  |
| Source Journal                        | Account Number | Account Description/Posting Comment                                 | Debit | Credit   |  |
| IA-000003 115-00-03                   |                | Inventory - Central Warehouse<br>Inventory Transaction (ADJUSTMENT) |       | 1,356.24 |  |
|                                       |                | Journal 000003 1 otals:<br>"Out of Balance By 1,356.24 **           | 0.00  | 1,356.24 |  |
|                                       |                | Source IA Totals:                                                   | 0.00  | 1,356.24 |  |
|                                       |                | 4/15/2010 Totals:                                                   | 0.00  | 1,356.24 |  |
|                                       |                | Report Totals:                                                      | 0.00  | 1,356.24 |  |

Step 5 – Enter a General Journal Entry to correct the out of balance condition.Note: Security rights MUST be in place for the user in order to post this entry.

| အ္ General Journal E                                                                                                    | intry (TST) 5/29 | /2015                                         |                      |                                                                                                    |           |
|----------------------------------------------------------------------------------------------------|------------------|-----------------------------------------------|----------------------|----------------------------------------------------------------------------------------------------|-----------|
| Source Journal                                                                                                    | <u></u> ∧ №      |                                               |                      | Copy <u>F</u> rom Copy Standa                                                                                        | ard       |
| Entry Number 00                                                                                                    | 0003             |                                               |                      | Standard Listing Save Standa                                                                                         | ard       |
| <u>1</u> . Header <u>2</u> . Lir                                                                                                    | nes              |                                               |                      |                                                                                                    |           |
| Posting Date                                                                                                    | 4/15/2010        |                                               |                      |                                                                                                    |           |
| Reversing Date                                                                                                    |                  |                                               |                      |                                                                                                    |           |
| Journal Comment                                                                                                    | To Correct Out o | of Balance Entry                              |                      | <u> </u>                                                                                                    |           |
|                                                                                                    |                  |                                               |                      |                                                                                                    |           |
|                                                                                                    |                  |                                               |                      | -                                                                                                    |           |
|                                                                                                    |                  |                                               |                      |                                                                                                    |           |
|                                                                                                    |                  |                                               |                      |                                                                                                    |           |
|                                                                                                    |                  |                                               |                      |                                                                                                    |           |
|                                                                                                    |                  |                                               |                      |                                                                                                    |           |
|                                                                                                    |                  |                                               |                      |                                                                                                    |           |
|                                                                                                    |                  |                                               |                      |                                                                                                    |           |
|                                                                                                    |                  |                                               | Acce                 | pt Cancel Delete 🔒                                                                                                   | 0.        |
|                                                                                                    |                  |                                               |                      |                                                                                                    |           |
|                                                                                                    |                  |                                               |                      |                                                                                                    |           |
| 👺 General Journal E                                                                                                    | Entry (TST) 5/29 | 9/2015                                        |                      | _                                                                                                    | <br>×     |
| e General Journal E                                                                                                    | Entry (TST) 5/29 | 9/2015<br>I D DI                              |                      | Copy From                                                                                                    | . <b></b> |
| General Journal E<br>Source Journal IA<br>Entry Number 00                                                                                                    | Entry (TST) 5/29 | 9/2015<br>4 D DI                              |                      | Copy From Copy Star                                                                                                  | ×         |
| General Journal E       Source Journal       Entry Number       1. Header                                                                                                    | Entry (TST) 5/29 | 9/2015<br>4 D DI                              |                      | Copy From Copy Star<br>Standard Listing Save Star                                                                    | ×         |
| General Journal E<br>Source Journal A<br>Entry Number 1<br>1. Header 2. Lin                                                                                                    | Entry (TST) 5/29 | 9/2015                                        | 0 - fr               | Copy <u>From</u> Copy Star<br>Standard Listing Save Star                                                             | idard     |
| General Journal E<br>Source Journal A<br>Entry Number 0<br>1. Header 2. Lin<br>Action<br>1 450-01-01                                                                                                    | Entry (TST) 5/29 | 9/2015                                        | Credit<br>.00        | Copy From Copy Star<br>Standard Listing Save Star<br>Comment                                                         | idard     |
| General Journal E     Source Journal     Entry Number     1. Header     2. Li     Acc     1 450-01-01     2                                                                                                    | Entry (TST) 5/29 | 9/2015<br>◀ ▷ ▷I<br>Debit<br>1,356.24<br>.00  | Credit<br>.00        | Copy From Copy Star<br>Standard Listing Save Star<br>Comment<br>To Correct Out of Balanc                             | idard     |
| General Journal E<br>Source Journal I<br>Entry Number 0<br>1. Header 2. Lin<br>Act<br>1 450-01-01<br>2                                                                                                    | Entry (TST) 5/29 | 9/2015                                        | Credit<br>.00        | Copy Erom Copy Star<br>Standard Listing Save Star<br>Comment<br>To Correct Out of Balanc<br>To Correct Out of Balanc | idard     |
| General Journal E     Source Journal     Entry Number     1. Header     2. Li     Ac     1 450-01-01     2                                                                                                    | Entry (TST) 5/29 | 9/2015                                        | Credit<br>.00        | Copy From Copy Star<br>Standard Listing Save Star<br>Comment<br>To Correct Out of Balanc<br>To Correct Out of Balanc | idard     |
| General Journal E     Source Journal     Entry Number     1. Header     2. Lii     Acr     1 450-01-01     2                                                                                                    | Entry (TST) 5/29 | 9/2015                                        | Credit<br>.00        | Copy From Copy Star<br>Standard Listing Save Star<br>Comment<br>To Correct Out of Balanc                             | idard     |
| General Journal E<br>Source Journal I<br>Entry Number 1<br>I. Header 2. Lii                                                                                                    | Entry (TST) 5/29 | 9/2015                                        | Credit<br>.00<br>.00 | Copy Erom Copy Star<br>Standard Listing Save Star<br>Comment<br>To Correct Out of Balanc<br>To Correct Out of Balanc | idard     |
| General Journal E<br>Source Journal I<br>Entry Number 0<br>1. Header 2. Lii<br>Act<br>1 450-01-01<br>2<br>Description                                                                                                    | Entry (TST) 5/29 | 9/2015                                        | Credit<br>.00<br>.00 | Copy From Copy Star<br>Standard Listing Save Star                                                                    | idard     |
| General Journal E<br>Source Journal I<br>Entry Number 00<br>1. Header 2. Lin<br>Act<br>1 450-01-01<br>2<br>Description                                                                                                    | Entry (TST) 5/29 | 9/2015                                        | Credit<br>.00<br>.00 | Copy From Copy Star<br>Standard Listing Save Star<br>Comment<br>To Correct Out of Balanc                             | idard     |
| Control Journal Entry Number  I. Header  Act Act Act Act Act Act Control Control Contro Control Control Control Control Contr | Entry (TST) 5/29 | 9/2015                                        | Credit<br>.00<br>.00 | Copy From Copy Star<br>Standard Listing Save Star<br>Comment<br>To Correct Out of Balanc<br>To Correct Out of Balanc | idard     |
| Control Journal E Source Journal Entry Number I. Header 2. Li Act Act Act Act Control Control Contro Control  | Entry (TST) 5/29 | 9/2015                                        | Credit .00 .00       | Copy From Copy Star<br>Standard Listing Save Star                                                                    | idard     |
| General Journal E<br>Source Journal I<br>Entry Number 0<br>1. Header 2. Lin<br>Act<br>1 450-01-01<br>2<br>Description<br>Quick Row<br>Debits                                                                                                    | Entry (TST) 5/29 | 9/2015<br>Debit<br>1,356.24<br>.00<br>Credits | Credit .00<br>.00    | Copy From Copy Star<br>Standard Listing Save Star<br>Comment<br>To Correct Out of Balanc<br>To Correct Out of Balanc | idard     |

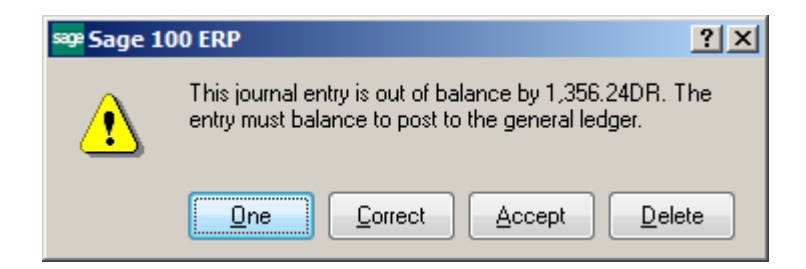

**Step 7** – Click the Printer Icon or exit this screen and select the General Journal menu item.

| Source Journal Entry (TST) 5/29/2015<br>Source Journal Control Control Co | Copy From Copy Standard<br>Standard Listing Save Standard |
|----------------------------------------------------------------------------------------------------|-----------------------------------------------------------|
| Posting Date Reversing Date Journal Comment                                                                                                    |                                                           |
|                                                                                                    | Cance Delete 🖶 🚱                                          |

**Step 8** – Click the <u>Print button on the General Journal screen</u>.

| se General Journal (TST) 5/29/2015 | <u>? ×</u>                           |
|------------------------------------|--------------------------------------|
| (                                  |                                      |
| GENERAL LEDG                       | ER GENERAL JOURNAL                   |
| Print Full Comm                    | ients                                |
|                                    |                                      |
| HP LaserJet P2055d UPD PCL 6       | Print Pre <u>v</u> iew <u>S</u> etup |

#### **General Journal**

Test Company (TST)

| Source<br>Journal        | Posting<br>Date   | Journal Comment                                        | Rever<br>Da               | sing UserUpda<br>te Logon | ted    |
|--------------------------|-------------------|--------------------------------------------------------|---------------------------|---------------------------|--------|
| IA-000003<br>Account Nur | 4/15/2010<br>nber | To Correct Out of Balance Entry<br>Description/Comment |                           | sjd<br>Debit              | Credit |
| 450-01-01                |                   | Purchases - East<br>To Correct Out of Balance Entry    |                           | 1,356.24                  |        |
|                          |                   |                                                        | Journal IA-000003 Totals: | 1,356.24                  | 0.00   |
|                          |                   |                                                        | Source IA Totals:         | 1,356.24                  | 0.00   |
|                          |                   |                                                        | Report Totals:            | 1,356.24                  | 0.00   |

**Step 9** – Click the Yes button to Update.

| sege Sage | 100 ERP                                    | × |
|-----------|--------------------------------------------|---|
| ?         | Do you want to update the General Journal? |   |

**Step 10** – Print the General Ledger Trial Balance Report for the period has been corrected. It should now show in balance.

#### General Ledger Trial Balance for Period Ending 4/30/2010

|                      |                            |                             | Test Co      | ompany (TST) |
|----------------------|----------------------------|-----------------------------|--------------|--------------|
| Account Number       | Description                |                             | Debit        | Credit       |
| OTHER INCOME & EXPEN | SE                         |                             |              |              |
| 950-01-04            | Discounts earned           |                             |              | 5,684.59     |
| 955-00-04            | Interestincome             |                             |              | 27,727.76    |
| 960-00-04            | Miscellaneous              |                             |              | 106,144.85   |
|                      |                            | OTHER INCOME & EXPENSE:     |              | 139,557.20   |
| PROVISION FOR INCOME | TAXES                      |                             |              |              |
| 990-00-00            | Provision for income taxes |                             | 67,050.00    |              |
|                      |                            | PROVISION FOR INCOME TAXES: | 67,050.00    | 0.00         |
|                      |                            | Report Total:               | 3,412,062.67 | 3,412,062.67 |

# ACCOUNTS RECEIVABLE:

Run the Accounts Receivable Trial Balance report. Check the Report Total, the Invoice Balance column total should match the General Ledger balance for the month.

| Accounts Receivable Trial Balance |
|-----------------------------------|
| All Open Invoices as of 5/31/2010 |

|                            |             |                   |                              |                |                 |                 |      |               |                  | Test Co              | mpany (TST)     |
|----------------------------|-------------|-------------------|------------------------------|----------------|-----------------|-----------------|------|---------------|------------------|----------------------|-----------------|
| Division Numbe             | er: 02 WES  | T SALES OF        | FFICE                        |                |                 |                 |      |               |                  |                      |                 |
| Customer/<br>Invoice Numbe | ar Invoice  | Dates_<br>Due     | Discount                     | Invoice Amount | Discount Amount | Invoice Balance | Туре | Trans<br>Date | action<br>Amount | Check<br>Number/Type | Deposit<br>Date |
| JELLCO Jelico              | Packing     |                   |                              |                |                 |                 |      |               |                  |                      |                 |
| 0100038-IN                 | 5/16/2010   | 6/15/2010         | )                            | 116.08         | 0.00            | 116.08          | INV  | 5/31/2010     | 116.08           |                      |                 |
|                            | (           | Customer.         | JELLCO Totals:               | 5,055.91       | 0.00            | 5,055.91        |      |               | 5,055.91         |                      |                 |
| ORANGE Oran                | qe Door & V | Vindow Co.        |                              |                |                 |                 |      |               |                  |                      |                 |
| 0100047-IN                 | 5/31/2010   | 6/30/2010         | 6/10/2010                    | 263.37         | 5.27            | 263.37          | INV  | 5/31/2010     | 263.37           |                      |                 |
|                            | C           | ustomer O         | RANGE Totals:                | 263.37         | 5.27            | 263.37          |      |               | 263.37           |                      |                 |
|                            | Numbe       | Divi<br>rofCuston | ision 02 Totals:<br>ners: 10 | 147,729.29     | 771.30          | 145,481.21      |      |               | 145,481.21       |                      |                 |
|                            | Numbe       | rofCuston         | Report Totals:<br>ners: 17   | 737,064.59     | 6,538.90        | 699,768.95      |      |               | 699,768.95       |                      |                 |

#### General Ledger Detail Report

#### Test Company (TST)

|                            |                            | Summary Report for Period 05 Ending 5/31/20 |                  |            |            |            |                |
|----------------------------|----------------------------|---------------------------------------------|------------------|------------|------------|------------|----------------|
| Account Number/Description |                            | B                                           | eginning Balance | Debit      | Credit     | Net Change | Ending Balance |
| 105-00-01                  | Accts. receiv East Warehse |                                             | 311,187.89       | 572,341.78 | 332,004.43 | 240,337.35 | 551.525.24     |
| 105-00-02                  | Accts. receiv West Warehse |                                             | 154,105.70       | 166,803.92 | 175,428.41 | 8,624.49-  | 145,481.21     |
|                            |                            | Report Total:                               | 465,293.59       | 739,145.70 | 507,432.84 | 231,712.86 | 697,006.45     |

### IF They Don't Balance:

Step 1: Click on the Daily Transaction Register under the Main folder for the module.

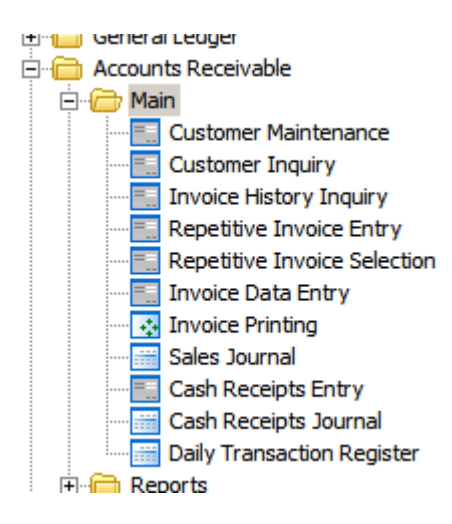

**Step 2** – Click the Print button to determine if there is a Daily Transaction Register that is not posted.

| Postings For: 5/ | 10/2010        |                                                                                | Test Co  | ompany (TST) |
|------------------|----------------|--------------------------------------------------------------------------------|----------|--------------|
| Source Journal   | Account Number | Account Description/Posting Comment                                            | Debit    | Credit       |
| AR-000005        | 105-00-01      | Accts. receiv East Warehse<br>A/R Invoice Entry - 5/10/2010                    | 2,762.50 |              |
|                  | 115-00-01      | Inventory - East Warehouse<br>Green Tree Supply Co REF: 0000115 - BATCH: 00115 |          | 2,762.50     |
|                  | 115-00-01      | Inventory - East Warehouse<br>Green Tree Supply Co REF: 0000115 - BATCH: 00115 |          | 1,375.00     |
|                  | 450-10-00      | Cost of Goods Sold<br>Green Tree Supply Co REF: 0000115 - BATCH: 00115         | 1,375.00 |              |
|                  |                | Journal 000005 Totals:                                                         | 4,137.50 | 4,137.50     |
|                  |                | Source AR Totals:                                                              | 4,137.50 | 4,137.50     |
|                  |                | 5/10/2010 Totals:                                                              | 4,137.50 | 4,137.50     |
|                  |                | Report Totals:                                                                 | 4,137.50 | 4,137.50     |

#### Daily Transaction Register

# **Step 3** – Update the register and check your totals again.

| sæ Sage | 2 100 ERP                                             | × |
|---------|-------------------------------------------------------|---|
| ?       | Do you want to update the Daily Transaction Register? |   |
|         |                                                       |   |

iestCompany(isi)

| Division Number: 02 WEST SALES OFFICE    |                |                 |                 |       |           |            |             |         |
|------------------------------------------|----------------|-----------------|-----------------|-------|-----------|------------|-------------|---------|
| Customer/Dates                           | Invoice Amount |                 | Invoice Balance | Turne | Trans     | action     | Check       | Deposit |
| invoice Number invoice Due Discount      | Invoice Amount | Discount Amount | Invoice Balance | Type  | Date      | Amount     | Number/Type | Date    |
| JELLCO Jellco Packing                    |                |                 |                 |       |           |            |             |         |
| 0100038-IN 5/16/2010 6/15/2010           | 116.08         | 0.00            | 116.08          | INV   | 5/31/2010 | 116.08     |             |         |
| Customer JELLCO Totals:                  | 5,055.91       | 0.00            | 5,055.91        |       |           | 5,055.91   |             |         |
| ORANGE Orange Door & Window Co.          |                |                 |                 |       |           |            |             |         |
| 0100047-IN 5/31/2010 6/30/2010 6/10/2010 | 263.37         | 5.27            | 263.37          | INV   | 5/31/2010 | 263.37     |             |         |
| Customer ORANGE Totals:                  | 263.37         | 5.27            | 263.37          |       |           | 263.37     |             |         |
| Division 02 Totals:                      | 147,729.29     | 771.30          | 145,481.21      |       |           | 145,481.21 |             |         |
| Number of Customers: 10                  |                |                 |                 |       |           |            |             |         |
| Report Totals:                           | 737,064.59     | 6,538.90        | 699,768.95      |       |           | 699,768.95 |             |         |
| Number of Customers: 17                  |                |                 |                 |       |           |            |             |         |

#### General Ledger Detail Report

#### Test Company (TST)

|                            | Summary R                  |               |                  |            |            | Report for Period 05 Ending 5/31/201 |                |  |
|----------------------------|----------------------------|---------------|------------------|------------|------------|--------------------------------------|----------------|--|
| Account Number/Description |                            | В             | eginning Balance | Debit      | Credit     | Net Change                           | Ending Balance |  |
| 105-00-01                  | Accts. receiv East Warehse |               | 311,187.89       | 575,104.28 | 332,004.43 | 243,099.85                           | 554,287.74     |  |
| 105-00-02                  | Accts. receiv West Warehse |               | 154,105.70       | 166,803.92 | 175,428.41 | 8,624.49-                            | 145,481.21     |  |
|                            |                            | Report Total: | 465,293.59       | 741,908.20 | 507,432.84 | 234,475.36                           | 699,768.95     |  |

**Step 4** – Print the Accounts Receivable Aging Report, compare the Report Total to the Accounts Receivable Trial Balance report total.

# A/R Aging:

|              | Customer GREALAR Totals:                                                    | 16.51                                                                                                    | 825.50                                                                                                    | 825.50                                                                                                    | 0.00                                                                                                    | 0.00                                                                                                    | 0.00                                                                                                    | 0.00                                                                                                    |
|--------------|-----------------------------------------------------------------------------|----------------------------------------------------------------------------------------------------|----------------------------------------------------------------------------------------------------|----------------------------------------------------------------------------------------------------|----------------------------------------------------------------------------------------------------|----------------------------------------------------------------------------------------------------|----------------------------------------------------------------------------------------------------|----------------------------------------------------------------------------------------------------|
| IIco Packing | Cont                                                                        | act Mary Winfrey                                                                                                    |                                                                                                    | Phone:                                                                                                    | (714) 555-9451                                                                                                    |                                                                                                    | Credit Limit:                                                                                                    | 20,000.00                                                                                                    |
| 00004-IN     | 6/4/2010                                                                    | 0.00                                                                                                    | 2,766.22                                                                                                    | 2,766.22                                                                                                    | 0.00                                                                                                    | 0.00                                                                                                    | 0.00                                                                                                    | 0.00                                                                                                    |
| 00038-IN     | 6/15/2010                                                                   | 0.00                                                                                                    | 116.08                                                                                                    | 116.08                                                                                                    | 0.00                                                                                                    | 0.00                                                                                                    | 0.00                                                                                                    | 0.00                                                                                                    |
| 00015-IN     | 6/27/2010                                                                   | 0.00                                                                                                    | 2,173.61                                                                                                    | 2,173.61                                                                                                    | 0.00                                                                                                    | 0.00                                                                                                    | 0.00                                                                                                    | 0.00                                                                                                    |
|              | Customer JELLCO Totals:                                                     | 0.00                                                                                                    | 5,055.91                                                                                                    | 5,055.91                                                                                                    | 0.00                                                                                                    | 0.00                                                                                                    | 0.00                                                                                                    | 0.00                                                                                                    |
| range Door & | Window Co. Cont                                                             | act: Harold Englis                                                                                                    | h, President                                                                                                    | Phone:                                                                                                    | (714) 555-7823                                                                                                    |                                                                                                    | Credit Limit:                                                                                                    | 10,000.00                                                                                                    |
| 00047-IN     | 6/30/2010 6/10/2010                                                         | 5.27                                                                                                    | 263.37                                                                                                    | 263.37                                                                                                    | 0.00                                                                                                    | 0.00                                                                                                    | 0.00                                                                                                    | 0.00                                                                                                    |
|              | Customer ORANGE Totals:                                                     | 5.27                                                                                                    | 263.37                                                                                                    | 263.37                                                                                                    | 0.00                                                                                                    | 0.00                                                                                                    | 0.00                                                                                                    | 0.00                                                                                                    |
|              | Division 02 Totals:                                                         | 771.30                                                                                                    | 145,481.21                                                                                                    | 119,241.02                                                                                                    | 4,293.73                                                                                                    | 13,959.43                                                                                                    | 7,974.28                                                                                                    | 12.75                                                                                                    |
|              | Number of Customers: 10                                                     |                                                                                                    |                                                                                                    |                                                                                                    |                                                                                                    |                                                                                                    |                                                                                                    |                                                                                                    |
|              | Report Totals:<br>Number of Customers: 18                                   | 6,538.90                                                                                                    | 702,631.45                                                                                                    | 664,998.48                                                                                                    | 9,258.25                                                                                                    | 19,552.26                                                                                                    | 8,809.71                                                                                                    | 12.75                                                                                                    |
|              | llco Packing<br>00004-IN<br>00038-IN<br>00015-IN<br>ange Door &<br>00047-IN | Customer GREALAR Totals:           Ilco Packing         Cont           00004-IN         6/4/2010           00038-IN         6/15/2010           00015-IN         6/27/2010           Customer JELLCO Totals:         anae Door & Window Co.           anae Door & Window Co.         Cont           00047-IN         6/30/2010           Customer ORANGE Totals:         Division 02 Totals:           Number of Customers:         10           Report Totals:         Number of Customers:         18 | Customer GREALAR Totals:         16.51           Ilco Packing         Contact Mary Winfrey           00004-IN         6/4/2010         0.00           00038-IN         6/5/2010         0.00           00015-IN         6/27/2010         0.00           Customer JELLCO Totals:         0.00           ande Door & Window Co.         Contact Harold Englis           00047-IN         6/30/2010         5.27           Customer ORANGE Totals:         5.27           Division 02 Totals:         5.27           Number of Customers:         10           Report Totals:         6,538.90           Number of Customers:         18 | Customer GREALAR Totals:         16.51         825.50           Ilco Packing         Contact Mary Winfrey         0.00         2,766.22           00004-IN         6/4/2010         0.00         2,766.22           00038-IN         6/15/2010         0.00         2,173.61           00015-IN         6/27/2010         0.00         5,055.91           ance Door & Window Co.         Contact Harold English, President         00047-IN         6/30/2010         6/30.2010           00047-IN         6/30/2010         6/10/2010         5.27         263.37           Customer ORANGE Totals:         5.27         263.37           Division 02 Totals:         5.27         263.37           Number of Customers:         10         145,481.21           Number of Customers:         10         6,538.90         702,631.45 | Customer GREALAR Totals:         16.51         825.50         825.50           llco Packing         Contact Mary Winfrey         Phone:           00004-IN         6/4/2010         0.00         2.766.22         2.766.22           00038-IN         6/15/2010         0.00         2.173.61         2.173.61           00015-IN         6/27/2010         0.00         5.055.91         5.055.91           anae Door & Window Co.         Contact: Harold English, President         Phone:           00047-IN         6/30/2010         5.27         263.37           Customer ORANGE Totals:         5.27         263.37         263.37           Customer of Customers:         10         5.27         263.37         263.37           Division 02 Totals:         5.27         263.37         263.37         263.37           Mumber of Customers:         10         6.538.90         702.631.45         664.998.48 | Customer GREALAR Totals:         16.51         825.50         825.50         0.00           llco Packing         Contact Mary Winfrey         Phone:         (714) 555-9451           00004-IN         6/4/2010         0.00         2.766.22         0.00           00038-IN         6/15/2010         0.00         2.173.61         2.000           00015-IN         6/27/2010         0.00         2.173.61         2.000           00015-IN         6/27/2010         0.00         5.055.91         5.055.91         0.00           ande Door & Window Co.         Contact Harold English, President         Phone:         (714) 555-7823         263.37         263.37         0.00           0047-IN         6/30/2010         5.27         263.37         263.37         0.00         263.37         0.00         263.37         0.00         263.37         0.00         263.37         0.00         263.37         0.00         263.37         0.00         263.37         0.00         263.37         0.00         263.37         0.00         263.37         0.00         263.37         0.00         263.37         0.00         263.37         0.00         263.37         0.00         263.37         0.00         263.37         263.37         0.00 | Customer GREALAR Totals:         16.51         825.50         0.00         0.00           Ilco Packing         Contact: Mary Winfrey         Phone:         (714) 555-9451           00004-IN         6/4/2010         0.00         2.766.22         0.00         0.00           00038-IN         6/15/2010         0.00         2.766.22         0.00         0.00           00015-IN         6/27/2010         0.00         2.173.61         0.00         0.00           001015-IN         6/27/2010         0.00         5.055.91         0.00         0.00           ance Door & Window Co.         Contact: Harold English. President         Phone:         (714) 555-7823         263.37         0.00         0.00           00047-IN         6/30/2010         6/10/2010         5.27         263.37         263.37         0.00         0.00           Customer ORANGE Totals:         771.30         145.481.21         119.241.02         4.293.73         13.959.43           Number of Customers:         10         6.538.90         702.631.45         664.998.48         9.258.25         19.552.26 | Customer GREALAR Totals:         16.51         825.50         825.50         0.00         0.00         0.00           llco Packing         Contact: Mary Winfrey         Phone:         (714) 555-9451         Credit Limit:           00038-IN         6/5/2010         0.00         2.766.22         0.00         0.00         0.00           00038-IN         6/5/2010         0.00         2.173.61         2.173.61         0.00         0.00           00015-IN         6/27/2010         0.00         5.055.91         0.00         0.00         0.00           anae Door & Window Co.         Contact: Harold English, President         Phone:         (714) 555-7823         Credit Limit:           00047-IN         6/30/2010         5.27         263.37         263.37         0.00         0.00           Customer ORANGE Totals:         5.27         263.37         263.37         0.00         0.00         0.00           Division 02 Totals:         5.27         263.37         263.37         0.00         0.00         0.00         0.00           Number of Customers:         10         6.538.90         702.631.45         664.998.48         9.258.25         19.552.26         8.809.71 |

# A/R Trial:

lestCompany(ISI)

| Division Numbe        | r: 02 WES               | T SALES OF | FICE            |                |                 |                 |      |           |            |             |         |
|-----------------------|-------------------------|------------|-----------------|----------------|-----------------|-----------------|------|-----------|------------|-------------|---------|
| Customer/             |                         | Dates      | Discout         |                |                 |                 | -    | Trans     | action     | Check       | Deposit |
| invoice Number        | Invoice                 | Due        | Discount        | Invoice Amount | Discount Amount | Invoice Balance | Type | Date      | Amount     | Number/Type | Date    |
| JELLCO Jellco Packing |                         |            |                 |                |                 |                 |      |           |            |             |         |
| 0100038-IN            | 5/16/2010               | 6/15/2010  |                 | 116.08         | 0.00            | 116.08          | INV  | 5/31/2010 | 116.08     |             |         |
|                       | (                       | Customer J | ELLCO Totals:   | 5,055.91       | 0.00            | 5,055.91        |      |           | 5,055.91   |             |         |
| ORANGE Orang          | le Door & ∖∖            | lindow Co. |                 |                |                 |                 |      |           |            |             |         |
| 0100047-IN            | 5/31/2010               | 6/30/2010  | 6/10/2010       | 263.37         | 5.27            | 263.37          | INV  | 5/31/2010 | 263.37     |             |         |
|                       | С                       | ustomer OF | RANGE Totals:   | 263.37         | 5.27            | 263.37          |      |           | 263.37     |             |         |
|                       |                         | Divis      | sion 02 Totals: | 147,729.29     | 771.30          | 145,481.21      |      |           | 145,481.21 |             |         |
|                       | Number                  | of Custom  | ers: 10         |                |                 |                 | 1    |           |            |             |         |
|                       |                         |            | Report Totals:  | 737,064.59     | 6,538.90        | 699,768.95      |      |           | 699,768.95 |             |         |
|                       | Number of Customers: 17 |            |                 |                |                 | J               |      |           |            |             |         |

**Step 5** – If the totals **DON'**T match it's time to **TICK and TIE**! Review the A/R Trial Balance report. Specifically look at the Transaction Date column and compare it to the Invoice Date column.

# Note: You can also compare the balance for each customer on the A/R Aging Report to the balance for each customer on the A/R Trial Balance report.

# <u>A/R Aging</u> – Customer 01-Brown is on this report, but not on the A/R Trial Balance report.

| BRESLIN   | Breslin Parts    | Supply       | Co                   | ntact: Winnie Spack | man       | Phone:    | (414) 555-9654 |         | Credit Limit: | 2,50 | 00.00 |
|-----------|------------------|--------------|----------------------|---------------------|-----------|-----------|----------------|---------|---------------|------|-------|
| Balance F | oward:           |              |                      |                     | 636.24    | 0.00      | 9.40           | 626.84  | 0.00          | 0.00 |       |
| 5/15/2010 | 0100035-IN       | 5/15/2010    |                      | 0.00                | 149.13    | 149.13    | 0.00           | 0.00    | 0.00          | 0.00 | 16    |
| 5/15/2010 | PAYMENT          |              |                      |                     | 2,700.00- | 2,063,76- | 9.40-          | 626.84- | 0.00          | 0.00 |       |
| 5/21/2010 | 0100044-IN       | 5/21/2010    |                      | 0.00                | 1,646,13  | 1,646,13  | 0.00           | 0.00    | 0.00          | 0.00 | 10    |
| 5/27/2010 | 0100040-IN       | 5/27/2010    |                      | 0.00                | 9,596,76  | 9,596,76  | 0.00           | 0.00    | 0.00          | 0.00 | 4     |
| 5/29/2010 | 0000171-IN       | 5/29/2010    |                      | 0.00                | 1,250.00  | 1,250.00  | 0.00           | 0.00    | 0.00          | 0.00 | 2     |
| 5/29/2010 | 0000172-IN       | 6/28/2010    | 6/8/2010             | 20.08               | 1.003.97  | 1.003.97  | 0.00           | 0.00    | 0.00          | 0.00 |       |
| 5/31/2010 | 0000193-IN       | 5/31/2010    |                      | 0.00                | 1,250.00  | 1.250.00  | 0.00           | 0.00    | 0.00          | 0.00 |       |
| 5/31/2010 | 0000194-IN       | 6/30/2010    | 6/10/2010            | 20.08               | 1.003.97  | 1.003.97  | 0.00           | 0.00    | 0.00          | 0.00 |       |
| 5/31/2010 | PAYMENT          |              |                      |                     | 2.007.94- | 2.007.94- | 0.00           | 0.00    | 0.00          | 0.00 |       |
|           | *** Credit Limit | Exceeded *** |                      |                     |           |           |                |         |               |      |       |
|           |                  | Cus          | tomer BRESLIN Totals | 40.16               | 11,828.26 | 11,828.26 | 0.00           | 0.00    | 0.00          | 0.00 |       |
| BROWN     | Brown Corpo      | ration       | Co                   | ntact               |           | Phone:    |                |         | Credit Limit: |      | 0.00  |
| 5/31/2010 | 0000116-IN       | 5/31/2010    |                      | 0.00                | 2,862.50  | 2,862.50  | 0.00           | 0.00    | 0.00          | 0.00 |       |
|           |                  | Cu           | stomer BROWN Totals  | : 0.00              | 2,862.50  | 2,862.50  | 0.00           | 0.00    | 0.00          | 0.00 |       |
| GREENT    | Green Tree S     | upply Compar | лу Co                | ntact               |           | Phone:    | (314) 225-1212 |         | Credit Limit: |      | 0.00  |
| 5/10/2010 | 0000115-IN       | 5/10/2010    | .,                   | 0.00                | 2,762,50  | 2.762.50  | 0.00           | 0.00    | 0.00          | 0.00 | 21    |
| 5/13/2010 | 0100056-IN       | 5/13/2010    |                      | 0.00                | 2 407 40  | 2 407 40  | 0.00           | 0.00    | 0.00          | 0.00 | 18    |
| 5/19/2010 | 0100057-IN       | 5/19/2010    |                      | 0.00                | 850.30    | 850.30    | 0.00           | 0.00    | 0.00          | 0.00 | 12    |
|           |                  | Cus          | stomer GREENT Totals | : 0.00              | 6.020.20  | 6.020.20  | 0.00           | 0.00    | 0.00          | 0.00 |       |

## A/R Trial Balance

|              |                               | 0,377.37  | 0.00  | 1,011,01  |     |              | 1.011.01           |        |           |
|--------------|-------------------------------|-----------|-------|-----------|-----|--------------|--------------------|--------|-----------|
| BRESLIN Bres | lin Parts Supply              |           |       |           |     | *** Credit I | Limit Exceeded *** |        |           |
| 0000171-IN   | 5/29/2010 5/29/2010           | 1,250.00  | 0.00  | 1,250.00  | INV | 5/29/2010    | 1,250.00           |        |           |
| 0000172-IN   | 5/29/2010 6/28/2010 6/8/2010  | 1,003.97  | 20.08 | 1,003.97  | INV | 5/29/2010    | 1,003.97           |        |           |
| 0000193-IN   | 5/31/2010 5/31/2010           | 1,250.00  | 0.00  | 1,250.00  | INV | 5/31/2010    | 1,250.00           |        |           |
| 0000194-IN   | 5/31/2010 6/30/2010 6/10/2010 | 1,003.97  | 20.08 | 1,003.97  | INV | 5/31/2010    | 1,003.97           |        |           |
| 0100035-IN   | 5/15/2010 5/15/2010           | 149.13    | 0.00  | 149.13    | INV | 5/31/2010    | 149.13             |        |           |
| 0100040-IN   | 5/27/2010 5/27/2010           | 9,596.76  | 0.00  | 9,596.76  | INV | 5/31/2010    | 9,596.76           |        |           |
| 0100044-IN   | 5/21/2010 5/21/2010           | 1,646.13  | 0.00  | 1,646.13  | INV | 5/21/2010    | 1,646.13           |        |           |
| 030515-PY    | 5/15/2010                     | 2,700.00- | 0.00  | 2,700.00- | PAY | 5/15/2010    | 2,700.00-          | 33-355 | 5/15/2010 |
| 030531-PY    | 5/31/2010                     | 2,007.94- | 0.00  | 2,007.94- | PAY | 5/31/2010    | 2,007.94-          | 2265   | 5/31/2010 |
| APR3090-BC   | 4/30/2010 4/30/2010           | 9.40      | 0.00  | 9.40      | BC  | 4/30/2010    | 9.40               |        |           |
| MAR3190-BF   | 3/31/2010 3/31/2010           | 626.84    | 0.00  | 626.84    | BF  | 3/31/2010    | 626.84             |        |           |
|              | Customer BRESLIN Totals:      | 11,828.26 | 40.16 | 11,828.26 |     |              | 11,828.26          |        |           |
| GREENT Gree  | n Tree Supply Company         |           |       |           |     |              |                    |        |           |
| 0000115-IN   | 5/10/2010 5/10/2010           | 2,762.50  | 0.00  | 2,762.50  | INV | 5/10/2010    | 2,762.50           |        |           |
| 0100056-IN   | 5/13/2010 5/13/2010           | 2,407.40  | 0.00  | 2,407.40  | INV | 5/13/2010    | 2,407.40           |        |           |
| 0100057-IN   | 5/19/2010 5/19/2010           | 850.30    | 0.00  | 850.30    | INV | 5/19/2010    | 850.30             |        |           |
|              | Customer GREENT Totals:       | 6,020.20  | 0.00  | 6,020.20  |     |              | 6,020.20           |        |           |

HILLSB Hillshorn Service Center

0.00

**Step 6** – Review the Invoice Transactions in Customer Maintenance or Inquiry to determine why the invoice is not on the Trial Balance report.

| 📪 Customer I           | Maintenance (TS      | T) 6/1/2010            |                                          |                       |                       |                   |                  |                     | [        | <u>_     ×</u> |
|------------------------|----------------------|------------------------|------------------------------------------|-----------------------|-----------------------|-------------------|------------------|---------------------|----------|----------------|
| Customer No.           | 01-BROWN             | ,                      | 9. Et 🛯 🗸                                | a 🕨 da                |                       |                   | Copy From        | Renum <u>b</u> e    | r More   |                |
| Name                   | Brown Corporation    | 1                      |                                          |                       |                       |                   |                  |                     |          |                |
| <u>1</u> . Main        | <u>2</u> . Additiona | I <u>3</u> . Statistic | s <u>4</u> . Sur                         | mmary ] <u>5</u> . Hi | story <u>6</u> . Invo | ices <u>7</u> . T | ransactions      | <u>8</u> . S/Os     |          |                |
| Invoice No<br>0000116  | Invoice Type         | nv Date ⊽<br>i/31/2010 | lr <mark>v Due Date</mark><br>5. 81/2010 | Disc Date             | Amount 2.862.50       | Discount<br>0.00  | Balanı<br>2,862. | ce Customer F<br>50 | 'O No. C |                |
|                        |                      |                        |                                          |                       | 1                     |                   |                  |                     | F        |                |
| Trans Date<br>6/1/2010 | nvoice               | Trans Amoun<br>2,862.5 | it <u>Pay Date</u><br>0                  | Check No.             | Payment Ref           | <u>Cr Card</u>    | RMA No.          |                     |          |                |
| B                      | alance               | Current                | 30 Days                                  | 60 Days               | 90 Days               | 120               | Days             |                     |          | 3              |
| 2,0                    | 362.50 2             | 2,862.50               | 0.00                                     | 0.00                  | 0.00                  |                   | 0.00             |                     |          |                |
|                        |                      |                        |                                          |                       |                       |                   |                  |                     |          |                |
|                        |                      |                        |                                          |                       |                       |                   | Accept           | <u>C</u> ancel [    | Delete   | •              |

Note: Invoice date is in one period, Transaction date is in another.

**IMPORTANT:** Correcting this is optional since the A/R Trial Balance report can be used to reconcile the sub-ledger to the General Ledger. The difference will correct itself in the next month.

# **Options to Correct:**

1. General Journal Entry - Using the entry that was originally posted into the wrong period, enter a journal entry into the correct period with a reversing date of the future period.

Note - Keep in mind the AR and AP account are normally protected accounts that we don't advise doing journal entries to.

| 🔓 General Journal E                                                      | ntry (TST) 5/29/2015 |        |                                       | <u>-                                    </u> |
|--------------------------------------------------------------------------|----------------------|--------|---------------------------------------|----------------------------------------------|
| Source Journal JE<br>Entry Number 00<br><u>1</u> . Header <u>2</u> . Lin | <br>0021<br>es ]     |        | Copy <u>F</u> rom<br>Standard Listing | Copy Standard<br>Save Standard               |
| Posting Date<br>Reversing Date<br>Journal Comment                        | 5/31/2010            |        | ×                                     |                                              |
|                                                                          |                      | Accept | <u>C</u> ancel <u>D</u>               | elete 🔒 🕢                                    |

- 2. Reverse the invoice EXACTLY how it was entered, including the incorrect Posting Date. Enter a new invoice using a DIFFERENT invoice number; add a character to the original invoice number. If the invoice has already been paid, we advise you don't do this process.
- 3. Use a PEN to write on the Aging report the correct balance and the reason it is out of balance.

# ACCOUNTS PAYABLE:

Dates make a difference!

#### Problem:

Step 1 – An invoice has been entered with an Invoice Date in April, but the Posting Date was May.

| Accounts Pa<br>Journal Post<br>Register Nun | yable Ir voic<br>ing Date: 5/:<br>nber:AP 000 | e Register<br>26/2010<br>016 | ]                  |                        |        |                    |          | Test | Company (TST)          |
|---------------------------------------------|-----------------------------------------------|------------------------------|--------------------|------------------------|--------|--------------------|----------|------|------------------------|
| Division Number:                            | 01 TRADE ACCO                                 | DUNTS PAYAB                  | E                  |                        |        |                    |          |      |                        |
| Vendor Number\<br>Invoice Number            | Invoice                                       | Dates<br>Due                 | Discount           | Invoice Amount         |        |                    | Discount |      | Distribution<br>Amount |
| ANDERS<br>5468                              | Anders Auto Re                                | pair                         |                    | 1099 Form: M           | Box: 1 | Separate Check: No |          |      |                        |
|                                             | 4/26/2010<br>G/L Account:                     | 526/2010<br>56-00-03         | 5/6/2010<br>Tru    | 100.00<br>ick expenses |        |                    | 2.00     |      | 100.00                 |
|                                             |                                               |                              | Division 01 Total: | 100.00                 |        |                    | 2.00     |      | 100.00                 |
|                                             |                                               |                              |                    |                        |        | Prepaid Amount     | :        | 0.00 |                        |
|                                             |                                               |                              | Report Total:      | 100.00                 |        | Prepaid Amount     | 2.00     | 0.00 | 100.00                 |

**Step 2** - The User tried to correct the problem by doing an invoice adjustment to reverse the invoice to zero.

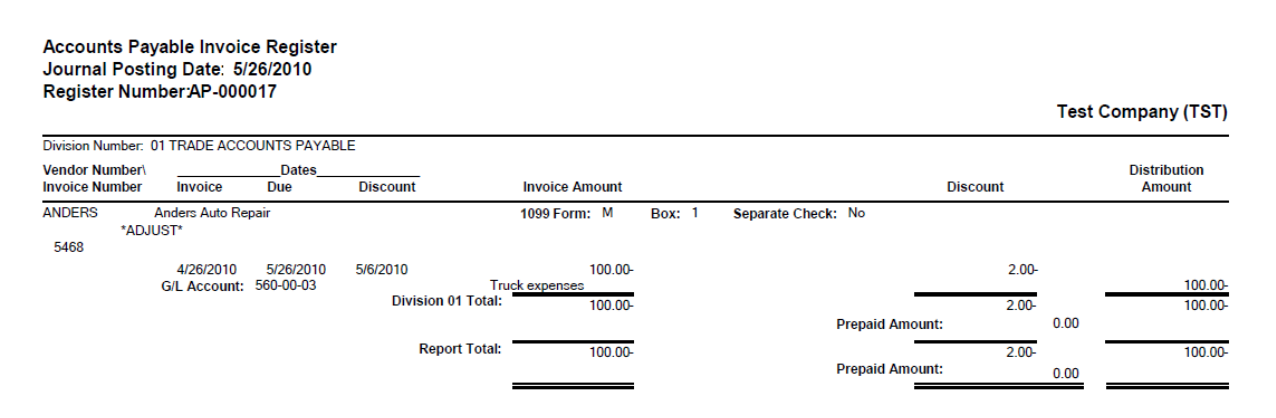

**Step 3** – The User adjusts the invoice again using the correct Posting Date.

| Accounts Payable Invoice Regis     Current General Ledger Period     Accounts Payable Posting Date     Print Full Comments | ter (TST) 5/26/2010<br>01 Ending 1/2<br>4/26/2010 | 31/2010       | ]                | ?             |  |
|----------------------------------------------------------------------------------------------------|---------------------------------------------------|---------------|------------------|---------------|--|
| Notice: This Accounts                                                                                                    | Payable posting date falls                        | into a future | General Ledge    | er period.    |  |
| HP LaserJet P2055d UPD PCL 6                                                                                               |                                                   | <u>P</u> rint | Pre <u>v</u> iew | <u>S</u> etup |  |

#### Journal Posting Date: 4/26/2010 Register Number: AP-000018 Test Company (TST) Division Number: 01 TRADE ACCOUNTS PAYABLE Vendor Number\ \_Dates\_ Distribution Invoice Discount Invoice Number Due Invoice Amount Discount Amount Anders Auto Repair ANDERS 1099 Form: M Box: 1 Separate Check: No \*ADJUST\* 5468 4/26/2010 5/26/2010 G/L Account: 560-00-03 5/6/2010 100.00 2.00 Truck expenses Division 01 Total: 100.00 100.00 2.00 100.00 0.00 Prepaid Amount: Report Total: 100.00 100.00 2.00 Prepaid Amount: 0.00 =

Vendor balance appears to be correct.

Accounts Payable Invoice Register

| 📪 Vendor Inqui  | ry (TST) 5/26  | /2010           |                       |            |                    |             |          |                       |                      |             | <u>_     ×</u> |
|-----------------|----------------|-----------------|-----------------------|------------|--------------------|-------------|----------|-----------------------|----------------------|-------------|----------------|
| Vendor No.      | 1-ANDERS       | <u> </u>        |                       |            |                    |             |          |                       |                      | Mo          | re 💌           |
| Name A          | nders Auto Rep | air             |                       |            |                    |             |          |                       |                      |             |                |
| <u>1</u> . Main | 2. Addition    | nal <u>3</u> .S | tatistics             | 4. Summary | <u>5</u> . History | <u>6</u> .1 | nvoices  | <u>7</u> . Transactio | ns <u>8</u> .Checks  | <u>9</u> .F | 7/0s           |
|                 |                |                 |                       |            |                    |             |          |                       |                      |             |                |
| Invoice No.     |                | Inv Date 🛛      | Inv Due Date          | Disc Date  | Am                 | ount [      | Discount | Balance               | Comment              | Terms       | 1 (M)          |
| 0001053190      |                | 5/31/2010       | 6/30/2010             | 6/10/2010  | 1,98               | 0.89        | 0.00     | 980.89                | Truck Maintenance    | 02          |                |
| 0002053190      |                | 5/31/2010       | 6/30/2010             | 6/10/2010  | 3,59               | 6.74        | 0.00     | 0.00                  | Truck Rental         | 02          |                |
| 2053190         |                | 5/31/2010       | 6/30/2010             | 6/10/2010  | 3,59               | 6.74        | 0.00     | 0.00                  | T 1 111 40 11        | 02          |                |
| 0000118863      |                | 5/17/2010       | 6/16/2010             | 5/2//2010  | 89                 | 8.00        | 17.96    | 898.00                | Iruck #140 - paint   | . 02        |                |
| 0000118495      |                | 5/15/2010       | 6/14/2010             | 5/25/2010  | 1,20               | 0.00        | 0.00     | 1.040.50              | Bedliner and toolbox | 02          |                |
| 1122040         |                | 5/2/2010        | 5/1/2010<br>5/21/2010 | 5/12/2010  | 3,34               | 0.00        | 0.00     | 1,040.00              | New engine           | 02          |                |
| 00010/3090      |                | J/30/2010       | 5/30/2010             | 5/9/2010   | 1 99               | 0.00        | 0.00     | 0.00                  | Truck Maintenance    | 02          |                |
| 5468            |                | 4/26/2010       | 5/26/2010             | 5/6/2010   | 1,30               | 0.00        | 2.00     | 100.00                | Truck Maintenance    | 02          |                |
| 0002043090      |                | 4/15/2010       | 5/15/2010             | 4/25/2010  | 3.59               | 6.74        | 0.00     | 0.00                  | Truck Rental         | 02          |                |
| 1028340         |                | 3/10/2010       | 4/9/2010              | 3/20/2010  | 3,54               | 0.50        | 0.00     | 0.00                  |                      | 02          |                |
| TRUCK10/03      |                | 12/28/2009      | 1/26/2010             |            |                    | 0.00        | 0.00     | 0.00                  |                      | 02          |                |
| TRUCK10/28      |                | 12/28/2009      | 1/7/2010              |            | 77                 | 5.37        | 0.00     | 775.37                | TRUCK REPAIRS        | 01          |                |
|                 |                |                 |                       |            |                    |             |          |                       |                      |             |                |
|                 |                |                 |                       |            |                    |             |          |                       |                      |             |                |
| •               |                |                 |                       |            |                    |             |          |                       |                      | •           |                |
|                 |                |                 |                       |            |                    |             |          |                       |                      |             | -              |
| Trans Date      | Trans Type     | Trans           | Amount                | Discount   | Check Date         | Check No    | ). Win   | e Transfer No.        |                      |             | 7              |
| 4/26/2010       | Adjustment     |                 | 100.00                | 2.00       |                    |             |          |                       |                      |             |                |
| 5/26/2010       | Invoice        |                 | 100.00                | 2.00       |                    |             |          |                       |                      |             |                |
| 5/26/2010       | Adjustment     |                 | 100.00-               | 2.00-      |                    |             |          |                       |                      |             |                |
|                 |                |                 |                       |            |                    |             |          |                       |                      |             |                |
|                 |                |                 |                       |            |                    |             |          |                       |                      |             |                |
|                 | 1              |                 |                       | 1          |                    |             |          |                       |                      |             |                |
| Bala            | ance           | Current         | 30 Days               | 45         | Days               | 60 D ays    | 9        | 10 Days               |                      |             |                |
| 3,794           | 1.76           | 0.00            | 0.00                  |            | 0.00               | 0.00        | 3,3      | 794.76                |                      |             |                |
|                 |                |                 |                       |            |                    |             |          |                       |                      |             |                |
|                 |                |                 |                       |            |                    |             |          |                       |                      | Y           |                |
|                 |                |                 |                       |            |                    |             |          |                       |                      | <u>0</u> K  | ₩0             |
|                 |                |                 |                       |            |                    |             |          |                       |                      |             |                |

#### Accounts Payable Aged Invoice Report Sorted by Vendor Number Open Invoices - Aged by Invoice Date - As of 4/26/2010

|                                                |                      | ,            |           |        |                    |                    |          |         |      |          |         | Tes     | st Company (TST) |
|------------------------------------------------|----------------------|--------------|-----------|--------|--------------------|--------------------|----------|---------|------|----------|---------|---------|------------------|
| Division Number: 0                             | 1 TRADE AC           | COUNTS PA    | YABLE     |        |                    |                    |          |         |      |          |         |         |                  |
| /endor Number/<br>nvoice Number                | Invoice              | Dates<br>Due | Discount  | Hold   | Invoice<br>Balance | Discount<br>Amount | Current  | 30 Days |      | 45 Days  | 60 Days | 90 Days | 3                |
| ANDERS Anders A<br>Company Code:<br>0002043090 | AutoRepair<br>TST Te | st Company   |           |        |                    |                    |          |         |      |          |         |         |                  |
| 1028340                                        | 4/15/2010            | 5/15/2010    | 4/25/2010 | No     | 3,596.74           | 0.00               | 3,596.74 |         | 0.00 | 0.00     |         | 0.00    | 0.00             |
| 5468                                           | 3/10/2010            | 4/9/2010     | 3/20/2010 | No     | 3,540.50           | 0.00               | 0.00     |         | 0.00 | 3,540.50 |         | 0.00    | 0.00             |
| TRUCK10/28                                     | 4/26/2010            | 5/26/2010    | 5/6/2010  | No     | 200.00             | 2.00               | 200.00   |         | 0.00 | 0.00     |         | 0.00    | 0.00             |
|                                                | 12/28/2009           | 1/7/2010     |           | Yes    | 775.37             | 0.00               | 0.00     |         | 0.00 | 0.00     |         | 0.00    | 775.37           |
|                                                |                      | Vendor AND   |           | otals: | 8,112.61           | 2.00               | 3,796.74 |         | 0.00 | 3,540.50 |         | 0.00    | 775.37           |
|                                                | Division 01 Tota     |              |           |        | 8,112.61           | 2.00               | 3,796.74 |         | 0.00 | 3,540.50 |         | 0.00    | 775.37           |
|                                                |                      |              | Report T  | otals: | 8,112.61           | 2.00               | 3,796.74 |         | 0.00 | 3,540.50 |         | 0.00    | 775.37           |

# How it SHOULD have been Fixed:

Adjust the Invoice Date to match the original posting date and <u>re-enter</u> the invoice using a <u>DIFFERENT</u> invoice number.

| sage A/P Invoice Data Entry (TST) 5/26/2010                                                                                                    |                                                                                                    |
|----------------------------------------------------------------------------------------------------|----------------------------------------------------------------------------------------------------|
| Vendor No.     01-COMPAQ     1     1     N       Name     Compaq Computer Corporation     1     1     1       Invoice No.     5565     1     1                                        | ⊻endor                                                                                                    |
| 1. Header     2. Lines       Invoice Date     5/26/2010       Adjustment Amount     .00       Subject to Discount     .00       Prepaid Invoice     .00       Invoice Balance     .00 | Invoice Due Date       03 < NET END OF MONTH         Invoice Due Date       5/30/2010         Discount Due Date       Image: Comment         Discount Available       .00         Hold Payment       Separate Check         Comment       Image: Comment         1099 Payment       Box         Form       None |
|                                                                                                    | Accept Cancel Delete 🖨 🕢                                                                                                    |

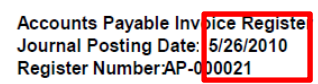

#### Test Company (TST)

| Division Number                 | : 01 TRADE ACCO           | DUNTS PAYABL           | .E               |                                       |                    |              |      |                        |
|---------------------------------|---------------------------|------------------------|------------------|---------------------------------------|--------------------|--------------|------|------------------------|
| Vendor Number<br>Invoice Number | Invoice                   | Dates<br>Due           | Discount         | Invoice Amount                        |                    | Discount     |      | Distribution<br>Amount |
| COMPAQ<br>*AE                   | Compaq Compu<br>OJUST*    | Iter Corporation       |                  |                                       | Separate Check: No |              |      |                        |
| 5565                            | 5/26/2010<br>G/L Account: | 5/30/2010<br>165-00-00 | c                | 0.00<br>Office and computer equipment |                    | 0.00         |      | 0.00                   |
|                                 |                           |                        | Division 01 Tota | l: 0.00                               | -                  | 0.00         |      | 0.00                   |
|                                 |                           |                        |                  |                                       | Prepaid Amo        | unt:         | 0.00 |                        |
|                                 |                           |                        | Report Tota      | l: 0.00                               | Prepaid Amo        | 0.00<br>unt: | 0.00 | 0.00                   |
|                                 |                           |                        |                  |                                       | •                  |              |      |                        |

# Accounts Payable Aged Invoice Report Sorted by Vendor Number Open Invoices - Aged by Invoice Date - As of 4/30/2010

|                                                        |                     |                            |                        |                    |                    |           |         |         |        |          | Test Company (TS |
|--------------------------------------------------------|---------------------|----------------------------|------------------------|--------------------|--------------------|-----------|---------|---------|--------|----------|------------------|
| Division Number: (<br>Vendor Number/<br>Invoice Number | 1 TRADE AC          | COUNTS PA<br>Dates<br>Due  | YABLE<br>Discount Hold | Invoice<br>Balance | Discount<br>Amount | Current   | 30 Days | 45 Days | 60 Day | 's 90    | Days             |
| COMPAQ Compare<br>Company Code:<br>0001043090          | Computer C<br>TST T | Corporation<br>est Company |                        |                    |                    |           |         |         |        |          |                  |
| 0002043090                                             | 4/30/2010           | 4/30/2010                  | No                     | 79.00              | 0.00               | 79.00     | 0.0     | 0       | 0.00   | 0.00     | 0.00             |
| 37-66541                                               | 4/30/2010           | 4/30/2010                  | No                     | 24,063.58          | 0.00               | 24,063.58 | 0.0     | 0       | 0.00   | 0.00     | 0.00             |
|                                                        | 2/15/2010           | 3/2/2010                   | No                     | 3,755,42           | 0.00               | 0.00      | 0.0     | 0       | 0.00 3 | 3,755,42 | 0.00             |
|                                                        |                     | Vendor                     | COMPAQ Totals:         | 27,898.00          | 0.00               | 24,142.58 | 0.0     | 0       | 0.00   | 3,755.42 | 0.00             |
|                                                        |                     | 0                          | ivision 01 Totals:     | 27,898.00          | 0.00               | 24,142.58 | 0.0     | 0       | 0.00   | 3,755.42 | 0.00             |
|                                                        |                     |                            | Report Totals:         | 27,898.00          | 0.00               | 24,142.58 | 0.0     | 0       | 0.00   | 3,755.42 | 0.00             |
|                                                        |                     |                            | -                      |                    |                    |           |         |         |        |          |                  |